### **Examination Section**

### User Manual for Examination Form Submission through Students Portal

Step 1: go through the Student Portal as per the link given below or through the QR code

https://sanskrit.samarth.edu.in/index.php/site/login

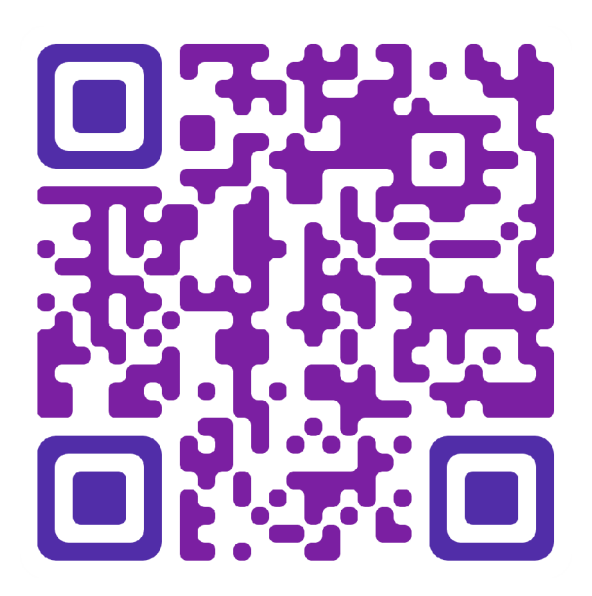

### **Examination Section**

Step 2: Sign In (with username and password as per course selection process), the homepage will appear as below:

CENTRAL SANSKRIT UNIVERSITY

|              | केन्द्रीयसंख्यतविधविद्यालयः<br>Student Portal |        |
|--------------|-----------------------------------------------|--------|
| Sign In      |                                               |        |
| Username     |                                               |        |
| Enrolment N  | umber                                         |        |
| Username can | oot be blank.                                 |        |
| Password     |                                               |        |
| Password     |                                               |        |
| New          | Login<br>Registration Reset Pa                | ssword |

### **Examination Section**

Step 3: After successful login, then the students need to click on Examination and click Registration option.

In that, students can see the active examination session. Students must open their examination form by clicking on the 'Click Hare' button below their programme.

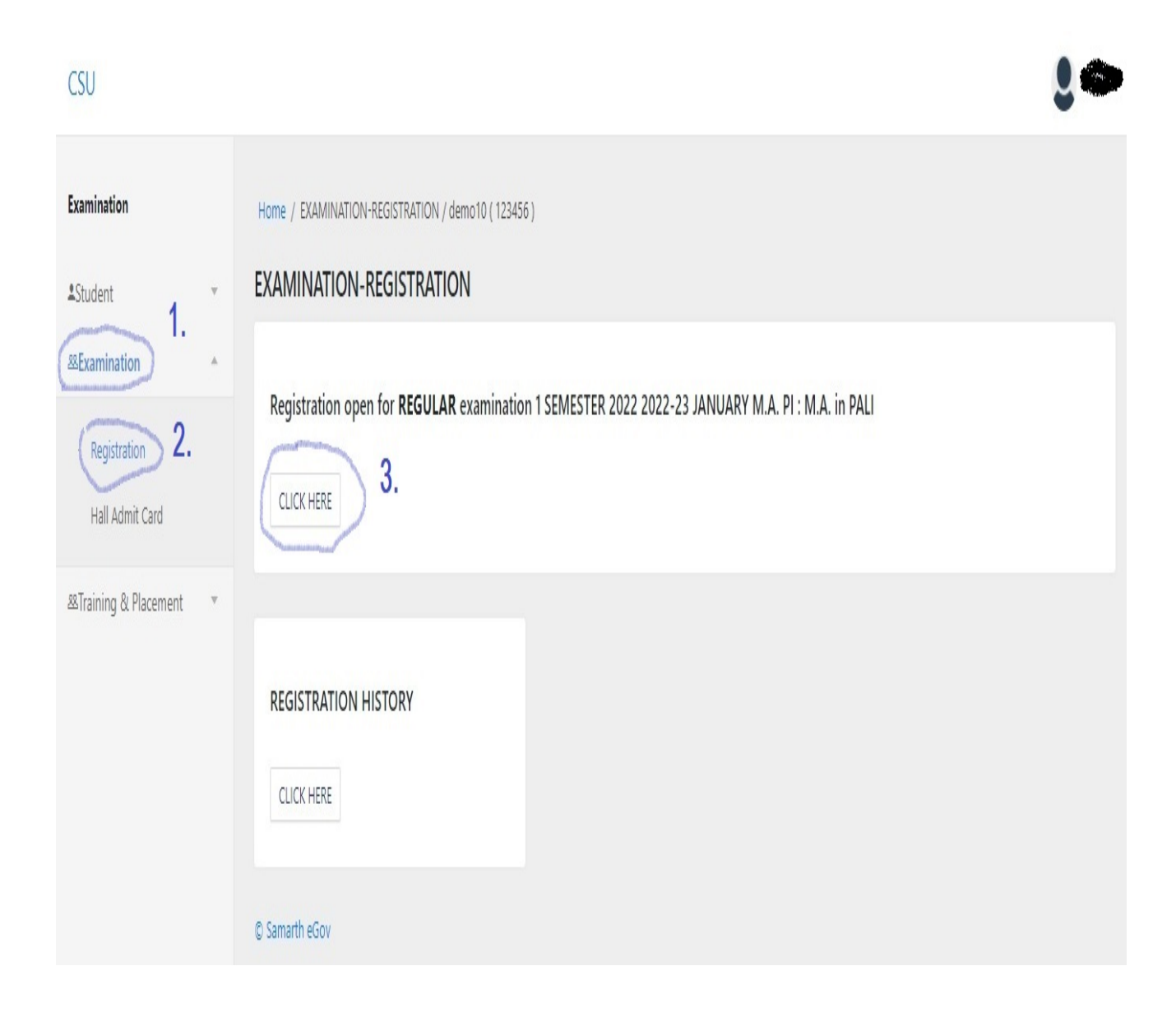

#### **Examination Section**

Step 4: After that, in a new window, an examination form will appear and the student needs to fill in the following details:

2 12

- 1.PwD Status (Yes/No) \*If Yes
- \*Disability Percentage
- \* Need of scribe in the Examination
- 2. Courses from the list by clicking on the checkbox of action section.
- 3. Then click on the 'Submit' button

#### CSU

| amination            |        |                                                                 |                                                                                      |               |             |                          |                              |             |                       |                       |  |
|----------------------|--------|-----------------------------------------------------------------|--------------------------------------------------------------------------------------|---------------|-------------|--------------------------|------------------------------|-------------|-----------------------|-----------------------|--|
|                      |        | Examination Course(s) selection form for M.A. PI : M.A. in PALI |                                                                                      |               |             |                          |                              |             |                       |                       |  |
| udent<br>ixamination | -<br>- |                                                                 |                                                                                      |               | Examina     | tion Session 2022-23 JAN | UARY                         |             |                       |                       |  |
| raining & Placement  | Ŧ      | Name                                                            | ame demo10 Enrolment Number 123456                                                   |               |             |                          | Organizational unit (Campus) |             | CSU06: LUCKNOW CAMPUS | CSU06: LUCKNOW CAMPUS |  |
|                      |        | Level                                                           | vel MASTER Program Type DEGREE                                                       |               |             |                          | Delivery Mode Fai            |             | Face to face          | Face to face          |  |
|                      |        | Admission (Year-Cycle) 2022-JULY Roll Number                    |                                                                                      |               | Roll Number |                          |                              |             |                       |                       |  |
|                      |        | Email                                                           | adminsamart                                                                          | n@cuj.ac.in   | Phone       | 8755334222               |                              |             |                       |                       |  |
|                      |        | Examination Session 2022-23 JANUARY Examination Type REGUL      |                                                                                      |               |             |                          | REGULAR                      |             |                       |                       |  |
|                      |        | Select your PwD (Per                                            | sons with Disabilities) Status 🔵 1                                                   |               |             |                          |                              |             |                       |                       |  |
|                      |        | Not Applicable                                                  |                                                                                      |               |             |                          |                              |             |                       |                       |  |
|                      |        |                                                                 |                                                                                      |               |             |                          |                              |             |                       | 2.                    |  |
|                      |        | Course(s) Selection                                             |                                                                                      |               |             |                          |                              |             |                       | panausta              |  |
|                      |        | S.No Cour                                                       | rse Code : Name                                                                      |               |             |                          | Course Credits               | Course Term | Туре                  | Action                |  |
|                      |        | 1 22M                                                           | PS1CCTC1 : पाली (Pali)                                                               |               |             |                          | 4.00                         | 1 SEMESTER  | REGULAR               | ۵                     |  |
|                      |        | 2 22M                                                           | PS1CCTC2 : पाली (Pali)                                                               |               |             |                          | 4.00                         | 1 SEMESTER  | REGULAR               |                       |  |
|                      |        | 3 22M                                                           | 22MPS1CCTC3 : 대령 (Pail) 4.00 1 SEMESTER REGU                                         |               |             |                          | REGULAR                      | ۵           |                       |                       |  |
|                      |        | 4 22M                                                           | 22MPS1CCTC4 : पाली (Pail) 4.00 1 SEMESTER RE                                         |               |             |                          |                              | REGULAR     |                       |                       |  |
|                      |        | 5 22AC                                                          | CAS1CAPC6 : पाठ्यसहगामिक्रियाः (Co-curriculu                                         | m Activities) |             | 0                        | 2.00                         | 1 SEMESTER  | REGULAR               |                       |  |
|                      |        | 6 22A)                                                          | 6 22AMS1CATCS : वहुम्पास्तीयविषयः-आधुनिकः (Multi-Disciplinary Subjects - Modern ) 3. |               |             | 3.                       | 4.00                         | 1 SEMESTER  | REGULAR               |                       |  |
|                      |        | Submit Cancel                                                   |                                                                                      |               |             |                          |                              |             |                       |                       |  |

### **Examination Section**

Step 5: Click on the 'Pay Now/Pay Examination Fee' button to further. (Examination Fee Exempted for SC/ST/PwD students)

| Billing Information           | Your session will expire in 14:38 minutes |
|-------------------------------|-------------------------------------------|
| - Amount                      | PAY WITH                                  |
| ₹700.00                       | HDFC BANK CREDIT CARE                     |
| ◎ Order No                    | HDFC BANK DEBIT CARD                      |
| 19                            | OTHER BANK CREDIT CAR                     |
| ∽ Merchant                    |                                           |
| Sanskritadm.samarth.edu       | net Banking                               |
| Website                       |                                           |
| https://sanskritadm.samarth.e |                                           |

After successful completion of the process, students can download the examination form in the \*.pdf format by clicking on the 'Print Application' button located on the top right side of the student portal.